## Installing Burnout Paradise Vanity Pack Mod

1)

**Download the Vanity Pack <u>here</u>** 

Make sure to <u>save</u> the file and not open it.

# Extract the .rar file to a folder with your favourite extractor (7Zip, WinRAR etc.)

#### If prompted for a password, the password is: Paradise

| 🖬 Extract                                                 | ×                    |
|-----------------------------------------------------------|----------------------|
| Extract to:<br>C:\Users\aaron\Downloads\VanityPack-2.0.0b | 10\ ~                |
| Path mode:<br>Full pathnames ~<br>Overwrite mode:         | Password<br>Paradise |
| Ask before overwrite V                                    |                      |
|                                                           |                      |

| Elapsed time:           | 00:00:03 | Total size:      | 39 | 99 N |
|-------------------------|----------|------------------|----|------|
| Remaining time:         | 00.00.09 | Speed:           | 30 | MB   |
| Files:                  | 4        | Processed:       |    | 94 N |
| Compression ratio:      | 100%     | Compressed size: | ŝ  | 94 N |
|                         |          |                  |    |      |
| VanitvPack-2.0.0b10.exe |          |                  |    |      |
| /anityPack-2.0.0b10.exe |          |                  |    |      |
| /anityPack-2.0.0b10.exe |          |                  |    |      |
| /anityPack-2.0.0b10.exe |          |                  |    |      |
| /anityPack-2.0.0b10.exe |          |                  |    |      |
| VanityPack-2.0.0b10.exe |          |                  |    |      |

## Open the VanityPack-2.0.0b10.exe file located in the extracted folder

# Select your language and follow instructions in setup. Go to step 3B once you have reached:

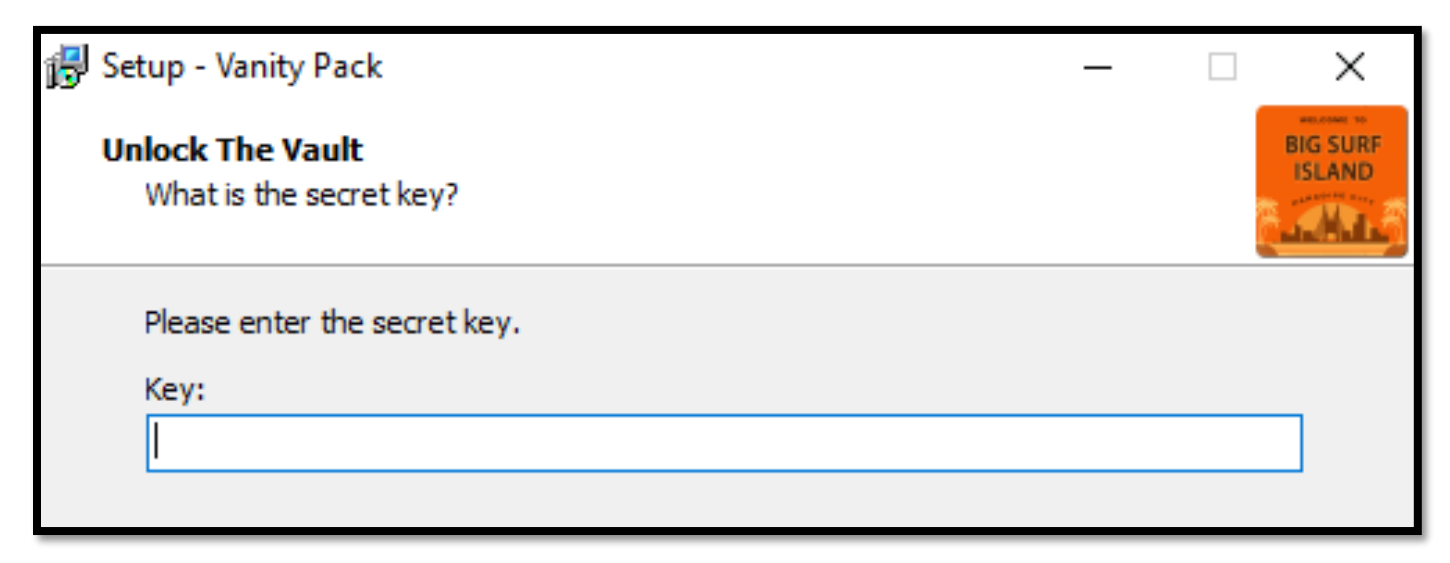

### 3B)

#### The password is: City

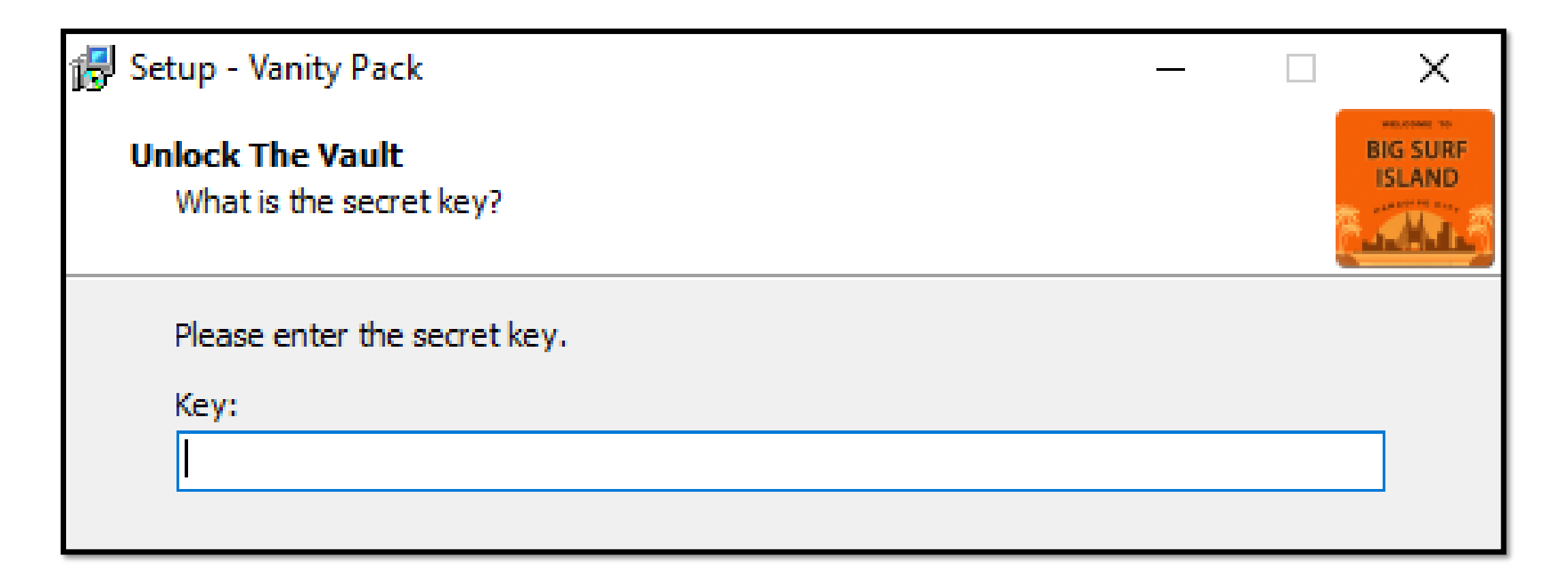

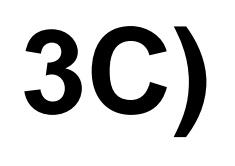

#### **Continue following the instructions until you have reached:**

| 😽 Setup - Vanity Pack                                                    | _ |         | ×       |  |
|--------------------------------------------------------------------------|---|---------|---------|--|
| Select Burnout Paradise Location<br>Where is Burnout Paradise installed? |   |         | BIG SUR |  |
| Please select the location where Burnout Paradise is installed.          |   |         |         |  |
| Burnout Paradise location:                                               | _ |         |         |  |
|                                                                          |   | Browse. |         |  |
|                                                                          |   |         |         |  |
|                                                                          |   |         |         |  |
|                                                                          |   |         |         |  |
|                                                                          |   |         |         |  |
|                                                                          |   |         |         |  |
|                                                                          |   |         |         |  |
|                                                                          |   |         |         |  |
| < Back Next                                                              | > | (       | Cancel  |  |

### **3C) IF YOU HAVE THE GAME INSTALLED ON STEAM**

For your Burnout Paradise Location:

C:\Program Files (x86)\Steam\SteamApps\common\Burnout(TM) Paradise The Ultimate Box

or

C:\Program Files\Steam\SteamApps\common\Burnout(TM) Paradise The Ultimate Box

### **3C) IF YOU HAVE THE GAME INSTALLED ON ORIGIN**

For your Burnout Paradise Location:

C:\Program Files (x86)\Origin Games\Burnout Paradise
or

C:\Program Files\Origin Games\Burnout Paradise

## 3D)

## Continue following the instructions and click the **Install** button. Installation may take a while. There's a LOT of DLC!

| 🛃 Setup - Vanity Pack — 🗌                                                                                    | Installing     Please wait while Setup installs Vanity Pack on your computer.                                                                            |
|----------------------------------------------------------------------------------------------------|----------------------------------------------------------------------------------------------------|
| Ready to Install<br>Setup is now ready to begin installing Vanity Pack on your computer.                     | Extracting flex<br>c)bound/streaks/part/file/work2.sis Completing the Vanity Pack Setup Wizard                                                           |
| Click Install to continue with the installation, or click Back if you want to review or change any settings. | Setup has finished installing Vanity Pack on your computer.<br>The application may be launched by selecting the installed<br>icons.                      |
| Destination location:<br>C:\Program Files (x86)\Vanity Pack                                                  | Carcel Click Finish to exit Setup. Uiew README file                                                                                                    |
| Setup type:<br>Custom installation                                                                           | B <sup>I</sup> Setup - Vanity Pack – ×<br>Installing Extern                                                                                              |
| Selected components:<br>Vanity Pack                                                                          | Please wait while Setup installs Varity Pack on your computer. Extracting fles Ci.\lgems1.5.1lgems/bruby-1.6.25 x86 mingw32[pxig-interfaces/PXExtentid.i |
| Start Menu folder:<br>Vanity Pack                                                                            |                                                                                                    |
| Additional tasks:                                                                                            | Finish                                                                                                    |
| < >                                                                                                    |                                                                                                    |
|                                                                                                    | Cancel                                                                                                    |
| < Back Install Cancel                                                                                        |                                                                                                    |

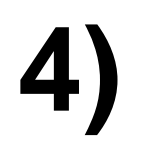

#### Launch Vanity Pack via the **Start Menu**

#### MAKE SURE YOU LAUNCH THROUGH THE START MENU AND NOT STEAM OR ORIGIN OR THE VANITY PACK WILL NOT WORK.

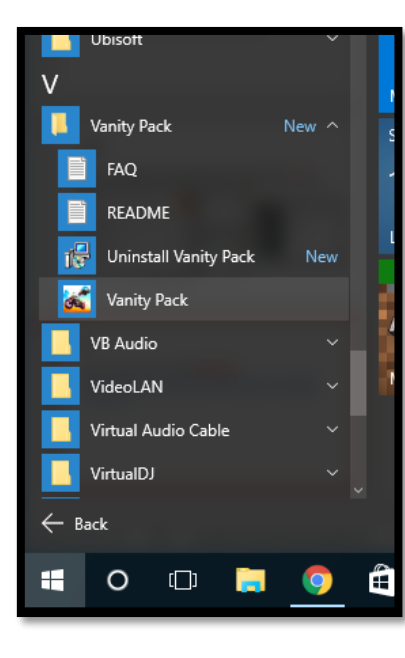